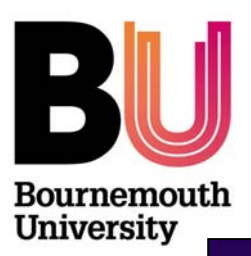

Centre for Research & Enterprise

Nurturing Research & Innovation

 +44 (0)1202 961961
 www.bournemouth.ac.uk/yourresearch

# How to search for International Funding with Research Professional

Date: March 2011

### Introduction

Research Professional (RP) allows you to create a customised international funding search. You can search by any number of countries you wish, and by keywords, the award type, discipline area, sponsor name and applicant nationality as well as many others. You can then save the search and create an alert with one click, which will ensure any new opportunities matching your criteria are emailed to you automatically on a weekly basis.

Below is a working example of searching for Networking funding from the USA to demonstrate how this can be established. You need to log-in to your account to save the results.

### Performing the search

Select the option 'funding search' from the left hand column.

| Concessional - white                      | Jows Internet Exprorer                                                         |       |                                         | - 01 ~  |  |
|-------------------------------------------|--------------------------------------------------------------------------------|-------|-----------------------------------------|---------|--|
| 🚱 🕘 🗢 🙋 http://www.res                    | y 😔 🔻 😰 http://www.researchprofessional.com/tmain\$.Data.Funding.All\$         |       |                                         |         |  |
| File Edit View Favorites Te               | sols Help X 🖓 ∞                                                                |       |                                         |         |  |
| 🖕 Favorites 🛛 🍰 🙆 Supposter               | i Stor. 🔹 🖻 Web Sice Galary 🔹 🙆 Customize Links 📽 Windows Markstplace          |       |                                         |         |  |
| E Research Professional                   |                                                                                | 🔂 = E | 🛐 - 🖃 🖶 - Page - Safety - Tools -       | • 🔞 • 👋 |  |
| BU Bournemouth<br>University              |                                                                                |       | Dr Corrina Dickson Alerts               | Log out |  |
| Research Profess                          | ional 🗟 🥥 🧼 🖾 🌠 📾 🖉 🎯 🖾 🖏                                                      |       |                                         |         |  |
| + Funding                                 | Funding search                                                                 |       |                                         |         |  |
| Funding search                            | Search Browse by sponsor Browse by discipline                                  |       |                                         | 100     |  |
| 🔚 Highlights                              | Full text Contains Contains                                                    |       | Select an item from the search listings | to 🚔    |  |
| <ul> <li>Institution resources</li> </ul> | Include closed calls Search                                                    |       | view it here in the preview panel.      |         |  |
| Bookmarks                                 | Hide 🔺                                                                         |       |                                         | - 1     |  |
| Saved searches                            | Group by Closing date Sort by Opportunity name                                 |       |                                         |         |  |
|                                           | Full text       Use the dropdown to choose what criteria you want to search by |       |                                         |         |  |
| News                                      | Saved searches                                                                 |       |                                         | 1       |  |
| ▶ Magazines                               | Further assistance                                                             |       |                                         |         |  |
| ▶ Directory                               | ⊕ Help site                                                                    |       |                                         |         |  |
| ▶ Forum                                   | G+Video introduction                                                           |       |                                         |         |  |
|                                           | More on searching     Eudine tutorials                                         |       |                                         |         |  |
| The logal                                 | ⊖∀View this information in a new window                                        |       |                                         |         |  |
| a Research event                          |                                                                                | ×     |                                         |         |  |

From the drop down menu with the option 'full text', select 'sponsor country' and click 'select' in the third box to display a list of countries.

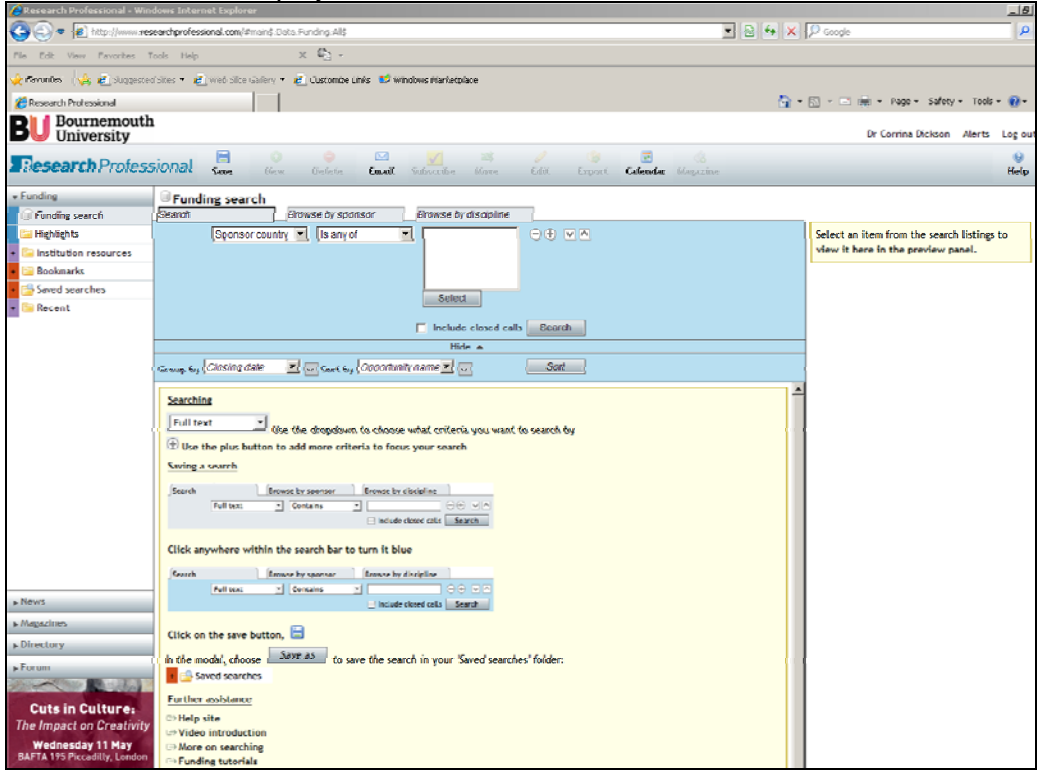

Search selecting 'search' or 'Browse country' or by using the alphabet displayed; you can select as many countries as you like. Select USA and click 'save'.

| Concessional - Hillows Dicenter explorer                                                       |                                                                                                    |
|------------------------------------------------------------------------------------------------|----------------------------------------------------------------------------------------------------|
| 💽 🕘 🔻 🔊 http://www.researchprofessional.com/#main\$.Data.Funding.Al\$                          | B 4 × P fonde                                                                                                    |
| Prix Edit View Pavorites Tools Help $\times$ $\mathfrak{Q}_{2}$ -                              |                                                                                                    |
| 🔆 Favorites 🛛 🙀 💰 Supported Step - 💰 Web Step Gelery - 🔊 Customize Units 🥸 Windows Mediciplace |                                                                                                    |
| C Research Professional                                                                        | 🚰 = 🖸 - 🖻 👼 = Page = Safety = Tools = 💓 = 🏁                                                                                                    |
| BU Bournemouth<br>University                                                                   | Dr Corrina Dickson Alarta Log out                                                                                                    |
| Research Professional Save New Delete Email Subscribe Nove Edit Exp                            | in in the second second |
| * Funding G Funding search                                                                     |                                                                                                    |
| Funding search Search Browse by sponsor Browse by discipline                                   |                                                                                                    |
| Highlights Sponsor country * Is any of *                                                       | Select an item from the search listings to                                                                                                    |
| + Calification resources                                                                       | view it here in the preview panel.                                                                                                    |
| Bookmarks                                                                                      |                                                                                                    |
| Saved searches                                                                                 |                                                                                                    |
| Recent Select Items                                                                            |                                                                                                    |
| a.Z. Search Browne Country                                                                     |                                                                                                    |
|                                                                                                |                                                                                                    |
|                                                                                                |                                                                                                    |
| Uroup by Toronny Gale Uganda                                                                   |                                                                                                    |
| Searching Ukraine                                                                              | <u>^</u>                                                                                                    |
| United Arab Emirates                                                                           |                                                                                                    |
| United Kingdom                                                                                 |                                                                                                    |
| (*) Use the plus button to                                                                     |                                                                                                    |
| Saving a search                                                                                |                                                                                                    |
| Starch Inv                                                                                     |                                                                                                    |
| Pull text:                                                                                     |                                                                                                    |
|                                                                                                |                                                                                                    |
| Click another within the                                                                       |                                                                                                    |
| This section will show any items you have previously selected.                                 |                                                                                                    |
| Search Error                                                                                   |                                                                                                    |
| Pall text *                                                                                    | Gancel                                                                                                    |
|                                                                                                |                                                                                                    |
| Click on the save button,                                                                      |                                                                                                    |
| Directory     In the modal choose Save as to save the search in your "savet searched tolder    |                                                                                                    |
| Forum     Forum     Saved searches                                                             |                                                                                                    |
|                                                                                                |                                                                                                    |
| Cuts in Culture:                                                                               |                                                                                                    |
| The Impact on Creativity                                                                       |                                                                                                    |
| Wednesday 11 May G+ More on searching                                                          |                                                                                                    |
| BAFTA 195 Piccadity, London OF Funding tutorials                                               |                                                                                                    |
| EPView this information in a new window                                                        |                                                                                                    |
| ?wicket.interface=:0:form::IFormSubmitListener::                                               |                                                                                                    |

You can then add a type of award – press the '+' button next to the countries you have selected – this will add another search criteria box. Select from the drop down menu your 'Award type'. You can select as many award types as you like; for this example, select 'Networking/ Collaboration' and click 'save'.

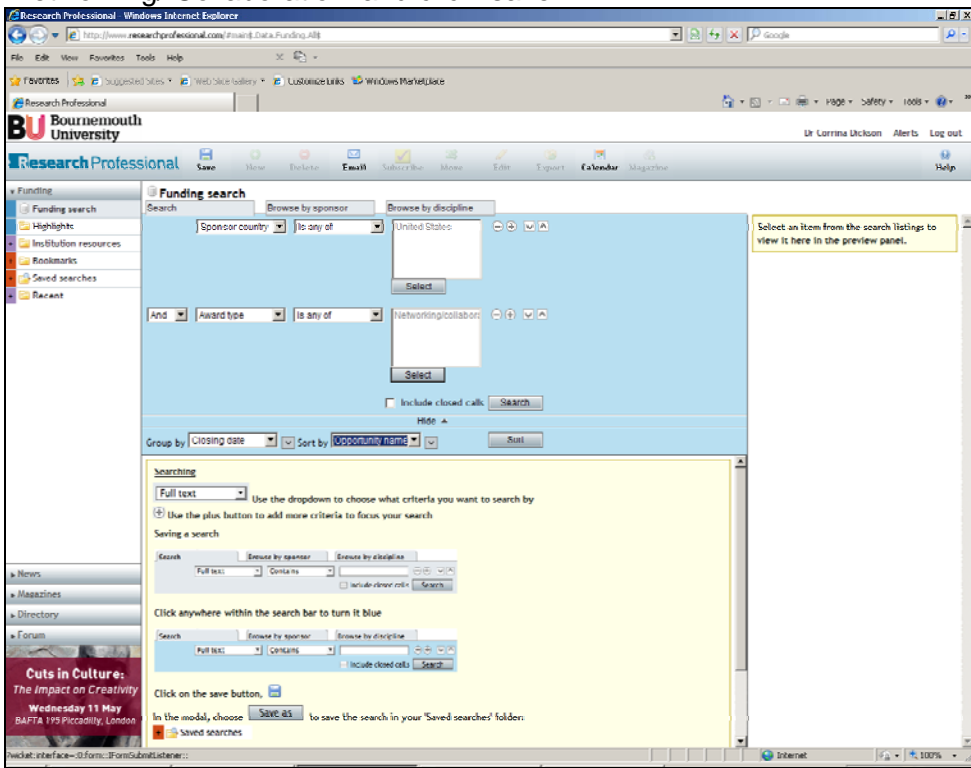

You can add as many other criteria as you like by using the '+' sign to bring up additional options. For this example we will be limiting the search to these criteria. Select 'search' to generate the results, which will be displayed in closing date order as a default.

| 😋 🕢 💌 😰 http://www.researchord           | ofessional.com/#main5.Usta.Funding.AllSouerv\$230410046                                                                                                    | • R + x                     | P woode                                    |
|------------------------------------------|----------------------------------------------------------------------------------------------------|-----------------------------|--------------------------------------------|
| File Edit View Favorites Tools H         | iep X 🗣 -                                                                                                    |                             |                                            |
| 💁 Havoritas 🛛 💁 🔊 Suggested Sites 🔹      | 🔹 🍋 Web Sice Salery 🐐 🍙 Customize Links. 1 Windows Marketplace                                                                                                    |                             |                                            |
| E Research Professional                  |                                                                                                    | <b>公</b> ・                  | 🔯 🗉 🖶 🕈 Page 🕈 Safety 🕇 Tools T 🔞 🕈        |
| BU Bournemouth<br>University             |                                                                                                    |                             | Dr Corrina Dickson Alerts Log out          |
| Research Professiona                     | al Save Hew Delete Family Subscribe Nove Edit                                                                                                    | Export Calendar Magazino    | 9<br>Help                                  |
| • Funding                                | unding search                                                                                                    |                             |                                            |
| il Funding search Search                 | ch Browse by sponsor Browse by discipline                                                                                                    |                             |                                            |
| 🔚 Highlights.                            | Sponsor country 💽 ) is any of 🔄 United States 🖃 🕀                                                                                                    |                             | Select an item from the search listings to |
| Institution resources                    |                                                                                                    |                             | view it nere in the preview panet.         |
| Gookmarks                                |                                                                                                    |                             |                                            |
| E Recent                                 | Select                                                                                                    |                             |                                            |
| la la la la la la la la la la la la la l | V Investment V Itemest                                                                                                    |                             |                                            |
| Print                                    | T is subtraction of the subtraction of the subtract |                             |                                            |
|                                          |                                                                                                    |                             |                                            |
|                                          |                                                                                                    |                             |                                            |
|                                          | Select                                                                                                    |                             |                                            |
|                                          | Include closed calls                                                                                                    | auta                        |                                            |
|                                          | IBde 🔺                                                                                                    |                             | -                                          |
| Group                                    | hy Closing date V Save by Opportunity name V                                                                                                    | art                         |                                            |
|                                          | Closing date 39 items 50 100 200 results per page.                                                                                                    | Flag                        |                                            |
| Mar 11                                   | 1                                                                                                    | ·                           |                                            |
| п                                        | 13 Mar 11 ATS/Merck translational research grant in asthma<br>American Thoracic Society, US                                                                                                    |                             |                                            |
|                                          | 15 Mar 11 Collaborative research grants<br>International Azzociation for the Study of Pain, US                                                                                                    | n <b>a</b>                  |                                            |
| News                                     | 18 Mar 11 Petroleum research fund: new directions grants                                                                                                    |                             |                                            |
| <ul> <li>Magazines</li> </ul>            | American Chemical Society, US                                                                                                    |                             |                                            |
| Uirectory                                | 28 Mar 11 Dimensions of biodiversity                                                                                                    |                             |                                            |
| ▶ Forum                                  | National Science Foundation (NSF), US                                                                                                    |                             |                                            |
| Apr 11                                   | 1                                                                                                    |                             |                                            |
| Cuts in Culture:                         | 13 Apr 11 Fostering the development of interdisciplinary team sci                                                                                                    | ence for the study of 🛛 🄬   |                                            |
| The Impact on Creativity                 | interstitial cystitis/painful bladder syndrome (IC/PBS) gr                                                                                                    | ant (R24)                   |                                            |
| Wednesday 11 May                         | rum: wauonas inscitute of Diabetes and Digestive and Kabney Disea                                                                                                    | 005, U3                     |                                            |
| BAFTA 195 Piccadilly, London             | 18 Apr 11 Software development for grand challenges in the chem<br>expressions of interact to attend a joint workshop                                                                                                    | ical sciences: call for 🛛 🙀 |                                            |
|                                          | Environment of miner dat to attend a joint workshop<br>Environment Oberical Sciences Basavel, Fauncil (SSBC), GR                                                                                                    | and a liker monorer         | 1                                          |
| Done                                     | Car Car                                                                                                    |                             | 😭 Internet 👘 * 🔩 100% *                    |

## Creating an Alert for the search

You can save the search and set up an alert at this point so that it is run automatically for you on a weekly basis and the results emailed to you. Go to the 'save' button in the tab row at the top of the screen and select 'save as'.

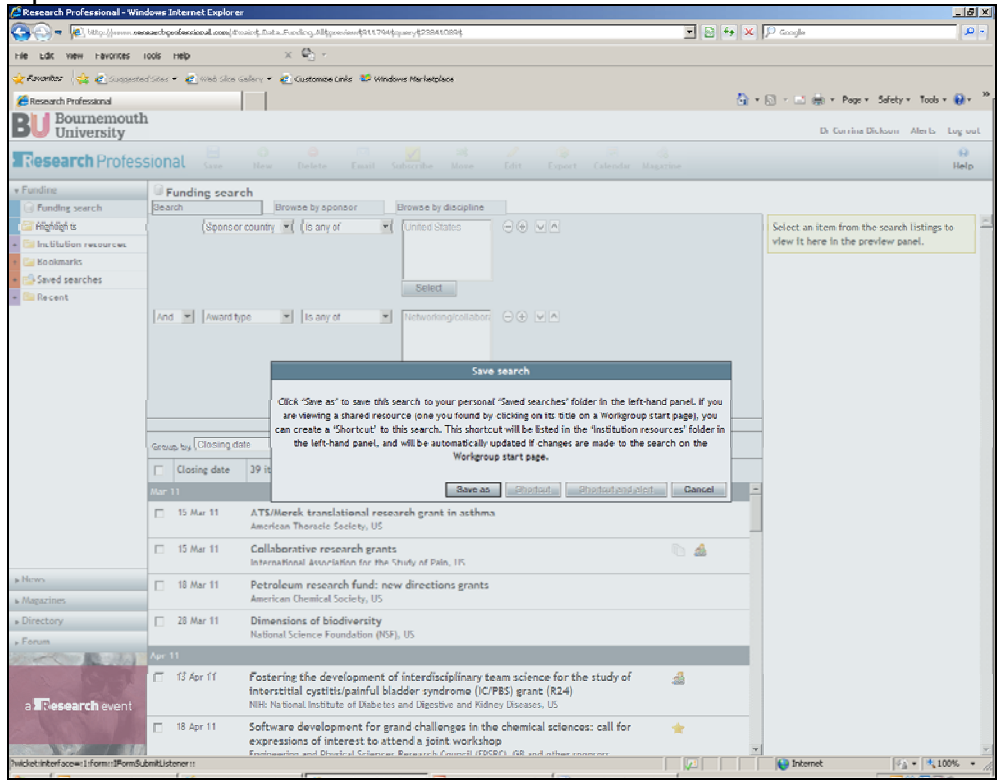

Choose a name for your search. If you want to save the search so you can run it manually and not be emailed, select 'save'. If you wish to be alerted, select 'save and alert'.

| 🔄 💽 🔹 🖉 Hösellennere                                                                                                    | searchprofessional.com/#                | naind. Det a Funding. Allfpreviewd 911 794 figueryd 2384 1089 🔹 💽                             | 🗟 🐴 🗙  | P Geogle P •                               |
|----------------------------------------------------------------------------------------------------|-----------------------------------------|-----------------------------------------------------------------------------------------------|--------|--------------------------------------------|
| File Edit View Pavorites                                                                                                    | Tools Help                              | x 🐑 -                                                                                         |        |                                            |
| 🔆 Færorites 🛛 🎪 💰 Suggeste                                                                                                    | d Stes 🔹 🦧 Web Size                     | Sallery 🔹 🕫 Customize Links 💕 Windows Marketplace                                             |        |                                            |
| Research Professional                                                                                                    |                                         |                                                                                               | Q •    | 🖸 - 🖂 📾 - Page - Safety - Tools - 📦 - 🎽    |
| BU Bournemouth<br>University                                                                                                    | 1                                       |                                                                                               |        | Dr Corrine Dickson Alerta Log out          |
| Research Profes                                                                                                    | sional Same                             |                                                                                               |        | 99<br>Help                                 |
| * Funding                                                                                                    | Funding sear                            | ch                                                                                            |        |                                            |
| Funding search                                                                                                    | Search                                  | Browse by sponsor Browse by discipline                                                        |        |                                            |
| 🔄 Highlights                                                                                                    | Sponso                                  | rcountry 💌 (Is any of 💌 United States 🛛 🕀 💌 🛆                                                 |        | Select an item from the search listings to |
| + 🔛 Institution resources                                                                                                    |                                         |                                                                                               |        | view it here in the preview panel.         |
| 🛯 🖾 Bookmarks                                                                                                    |                                         |                                                                                               |        |                                            |
| <ul> <li>Saved searches</li> </ul>                                                                                                    |                                         | Calari                                                                                        |        |                                            |
| + 🖾 Recent                                                                                                    |                                         | Jeeu                                                                                          |        |                                            |
|                                                                                                    | And Marata                              | pe Change a leasting to string to                                                             |        |                                            |
|                                                                                                    |                                         | Choose a location to save to                                                                  |        |                                            |
|                                                                                                    |                                         | Dr Corrina Dickson     Mew name     (USA Collaboration Graf New name                          |        |                                            |
|                                                                                                    |                                         | * 📴 Bournemouth University                                                                    |        |                                            |
|                                                                                                    |                                         | * 🔁 Accounting & Taxation                                                                     |        |                                            |
|                                                                                                    |                                         | <ul> <li>Archaeology</li> </ul>                                                               |        |                                            |
|                                                                                                    |                                         | Centre for Broadcasting History Res                                                           |        |                                            |
|                                                                                                    | 🔹 🖾 Centre for Excellence in Media Prac |                                                                                               |        |                                            |
|                                                                                                    | Group by Closing d                      | 🕫 🔹 Centre for Journalism and Communi                                                         |        |                                            |
|                                                                                                    | Closing date                            | 39 ft * 🔛 Centre for Legal Studies                                                            |        |                                            |
|                                                                                                    | Marc 11                                 | <ul> <li>Ear Centre for Practice Development</li> </ul>                                       | -      |                                            |
|                                                                                                    | 11 11 11 11 11 11 11 11 11 11 11 11 11  | <ul> <li>Centre for Public Communications F</li> </ul>                                        |        |                                            |
|                                                                                                    | 15 Mar 11                               | ATS And E                                                                                     |        |                                            |
|                                                                                                    | E 15 H                                  | Save and alert Save Car                                                                       | acel . |                                            |
|                                                                                                    | [] 12 Mar 11                            | International Association for the Study of Pain. US                                           | -      |                                            |
| ▶ Novo                                                                                                    | FT 10 Mar 17                            | Batalana ana dia dia mandri ana dia ata                                                       |        |                                            |
| - Manazinas                                                                                                    | [] 10 Mar 11                            | American Chemical Society, US                                                                 |        |                                            |
| Directory                                                                                                    | E 28 Mar 11                             | Dimensions of biodiversity                                                                    |        |                                            |
| » Forum                                                                                                    |                                         | National Science Foundation (NSF), US                                                         |        |                                            |
| State of the second second second second second second second second second second second second second second                                                                                                    | Apr 11                                  |                                                                                               |        |                                            |
|                                                                                                    | E Barris                                | Exterior the development of interdisciplinary term minors for the study of                    | _      |                                            |
|                                                                                                    | L MARIE                                 | interstitial cystitis/painful bladder syndrome (IC/PBS) grant (R24)                           |        |                                            |
| a Research event                                                                                                    |                                         | NH: National Institute of Diabetes and Digestive and Kidney Diseases, US                      |        |                                            |
| and the second second s | EI 18 Apr 11                            | Software development for grand challenges in the chamical sciences: call for                  |        |                                            |
|                                                                                                    |                                         | expressions of interest to attend a joint workshop                                            |        |                                            |
|                                                                                                    | han be latered and                      | Environmenters and Disarts of Coharonae Parsanoch (conserved (EDCRY), AR and others recovered |        | ×                                          |
| envirentinternace-costormotiPormSU                                                                                                    | UNITED STREET:                          | ×                                                                                             |        | N Interiet 24 100% 2                       |

Viewing a summary on a result You can gain an overview of the call by clicking its title, which will generate a display (with weblink to the call) to appear in the right hand column.

| Research Professional - Win   | dows Internet Explore   |                                                                                                    |                                               | _ # X                                                                                                    |
|-------------------------------|-------------------------|----------------------------------------------------------------------------------------------------|-----------------------------------------------|----------------------------------------------------------------------------------------------------|
| 😋 🕢 🗢 🖻 http://www.nes        | karchgvofessional.com(∉ | nanš, Data, Funding, All\$preview\$911,794\$query\$23841089\$                                                                                                    | P Google                                      |                                                                                                    |
| File Edit View Favorites 1    | Tools Help              | х 🚯 -                                                                                                    |                                               |                                                                                                    |
| 🔆 Favantes 🛛 🤕 🖻 Suggeste     | d'Sões 🔹 👩 Web Sõre i   | Salary 🔹 🖲 Custombe Links 😂 Windows Marketplace                                                                                                    |                                               |                                                                                                    |
| 🔏 Research Professional       |                         |                                                                                                    | <u>6</u>                                      | - 🔂 - 📑 🌧 - Page - Safety - Tools - 🔞 - 🦉                                                                                                    |
| BU Bournemouth<br>University  | 1                       |                                                                                                    |                                               | Dr Corrina Dickson Alerts Log out                                                                                                    |
| Research Profess              | sional 🔚                | ilien Delete Email Sufractive More Edit Expe                                                                                                    | nt Calendar Magazine                          |                                                                                                    |
| • Funding                     | Grunding sear           | ch                                                                                                    |                                               |                                                                                                    |
| ill Funding search            | Search                  | Browse by sponsor Browse by discipline                                                                                                    |                                               | 📻 Maximise                                                                                                    |
| Highligh Is                   | Sponso                  | country 🔟 [Is any of 🔄 United States 🕞 🏵 🔽 🦱                                                                                                    |                                               | ATS/Merck translational research grant<br>in asthma                                                                                                    |
| Saved searches                |                         | Select                                                                                                    |                                               | 📮 American Thoracle Society, US                                                                                                    |
| + 🖾 Recent                    |                         | Saler                                                                                                    |                                               | * Summary                                                                                                    |
|                               | - iver - ivers          | Kis ally of     Kis ally of     Kis ally |                                               | Clocing John 15 Kar 11<br>Dealthine information Dealliner: Is there of intent<br>March 15: Invited full acolications mid-June 2011.<br>Anneal type: Directing Johnson Social State<br>Investigators: Networking / collaboration<br>Anneal anneal Networking / collaboration<br>Anneal Langer Local —<br>Anneal Langer Local —<br>Anneal Langer Local — |
|                               | Clasing as (Clasing as  |                                                                                                    | The grant will support research testing novel |                                                                                                    |
|                               | Closing date            | 39 items 100 200 results per page.                                                                                                    | Flag                                          | ideas about the pathogenesis or treatment of                                                                                                    |
|                               | Mar 11                  |                                                                                                    | -                                             | asthma in patients with recognized asthma, or<br>Unuse at risk for astima. Applicants may request                                                                                                    |
|                               | 15 Mar If               | ATS/Merck translational research grant in asthma<br>American Thoracic Society, US                                                                                                    |                                               | up to \$50,000 per year for two years for salaries<br>and supplies.                                                                                                    |
|                               | 15 Mar 11               | Collaborative research grants<br>International Association for the Study of Pain, US                                                                                                    | ii 🎂                                          | Website 🕀 Link                                                                                                    |
| # News                        | 🗖 18 Mar 11             | Petroleum research fund: new directions grants                                                                                                    |                                               |                                                                                                    |
| <ul> <li>Magazines</li> </ul> |                         | American Chemical Society, US                                                                                                    |                                               |                                                                                                    |
| Directory                     | 28 Mar 11               | Dimensions of biodiversity<br>National Science Foundation (NSF), US                                                                                                    |                                               |                                                                                                    |
| » Forum                       | Apr 11                  |                                                                                                    |                                               |                                                                                                    |
| Professional Services         | 🔲 13 April              | Fostering the development of interdisciplinary team science for<br>Interstitial cystitiz/painful bladder syndrome (IC/PBS) grant (R24<br>NH: National institute of Diabetes and Digestive and Ridney Diseases, US                                                                                                    | the study of 🔬<br>()                          |                                                                                                    |
|                               | C 16 Apr 11             | Software development for grand challenges in the chemical scie                                                                                                    | nces: call for 🛛 🙀                            | ▶ Full record                                                                                                    |
|                               |                         | expressions of interest to attend a joint workshop<br>Englanding and Develop Colonear Response Council (EDCRC), CR and other                                                                                                    | * FRAMEWOF                                    | ► Sponsors and programmes                                                                                                    |
| fange                         |                         |                                                                                                    |                                               | 🕰 Internet 🦾 🛪 🗷 100% 🛪 🖉                                                                                                    |

## Emailing the results

You can select those you are interested in, using the check box to the left of each opportunity. Once you have made your selection you can email the results to yourself/ colleagues.

| Research Professional - Win        | dows Internet Explore     | 1 <b>7</b>                       |                                                                                                   |             | _ <u>_ </u> _ <u>_</u> <u>_</u> <u>_</u> <u>_</u> <u>_</u> <u>_</u> <u>_</u> <u>_</u> |
|------------------------------------|---------------------------|----------------------------------|---------------------------------------------------------------------------------------------------|-------------|---------------------------------------------------------------------------------------|
| 😋 🕢 🗢 🔁 http://www.tw              | +)men le reisenèragebreux | meinis Deter Funding, Alt        | iquery\$23941304\$                                                                                | 🖃 🖻 🕂 🗙     | P Google 🖉 🖉 💌                                                                        |
| Pile Edit View Pevorites           | Tools Melp                | × 🐑 -                            |                                                                                                   |             |                                                                                       |
| 🔆 Formber 🛛 🤞 🎻 Suggeste           | al Stas = 🍖 Web Sike      | Galary • 🎻 Castoni               | n Links 😆 Windows Mankatplace                                                                     |             |                                                                                       |
| 🔏 Research Professional            |                           |                                  |                                                                                                   | <b>公</b> ・  | 🕤 - 🖻 🛞 = Page = Safety = Tools = 🔞 = - <sup>8</sup>                                  |
| BU Bournemouth                     | 1                         |                                  |                                                                                                   |             | Mrs Julie Northam Alerts Log out                                                      |
| Research Profes                    | sional Sare               |                                  |                                                                                                   |             | Q<br>Help                                                                             |
| * Funding                          | Eunding sear              | -ch                              |                                                                                                   |             |                                                                                       |
| Funding search                     | Search                    | Browse by s                      | ponsor Browse by discipline                                                                       |             |                                                                                       |
| 🖅 Highligh G                       | Sponse                    | r country 🖃 (Is an               | rof T United States O() VA                                                                        |             | Select an Item from the search listings to                                            |
| + 🔛 Institution resources          |                           |                                  |                                                                                                   |             | view it here in the preview panel.                                                    |
| 🕫 🔚 Bookmarks                      |                           |                                  |                                                                                                   |             |                                                                                       |
| • 🔄 Saved searches                 |                           |                                  | Particip                                                                                          |             |                                                                                       |
| + 🖾 Recent                         |                           |                                  | Select                                                                                            |             |                                                                                       |
| _                                  | And 💌 Awardt              | vpe                              | Email selected item                                                                               |             |                                                                                       |
|                                    |                           |                                  |                                                                                                   |             |                                                                                       |
|                                    |                           |                                  | ⇔Send using your mail client                                                                      |             |                                                                                       |
|                                    |                           | Ter                              |                                                                                                   |             |                                                                                       |
|                                    |                           | 10.                              | · · · · · · · · · · · · · · · · · · ·                                                             |             |                                                                                       |
|                                    |                           | BCC                              |                                                                                                   |             |                                                                                       |
|                                    | -                         | Pools to:                        |                                                                                                   |             |                                                                                       |
|                                    | Closing &                 | (3)A Subject                     | cdickson@bournemout                                                                               |             |                                                                                       |
|                                    | Group by I crossing o     | Marrane                          | Userui links to Researc                                                                           |             |                                                                                       |
|                                    | Closing date              | 39 it                            |                                                                                                   | -           |                                                                                       |
|                                    | Mar 11                    |                                  |                                                                                                   | A 100       |                                                                                       |
|                                    | 15 Mar 11                 | ATS                              |                                                                                                   |             |                                                                                       |
|                                    |                           | Amer                             |                                                                                                   | v           |                                                                                       |
|                                    | 15 Mar 11                 | Coll                             |                                                                                                   | Send Cancel |                                                                                       |
|                                    |                           | International Asso               | clation for the Study of Pain, US                                                                 |             |                                                                                       |
| ▶ News                             | 18 Mar 11                 | Petroleum rese                   | arch fund: new directions grants                                                                  |             |                                                                                       |
| ► Magazines                        |                           | American Chemica                 | Il Society, US                                                                                    |             |                                                                                       |
| ▶ Directory                        | 28 Mar 11                 | Dimensions of b                  | viodiversity                                                                                      |             |                                                                                       |
| ▶ Forum                            |                           | National Science                 | Foundation (NSF), US                                                                              |             |                                                                                       |
|                                    | Apr 11                    |                                  |                                                                                                   |             |                                                                                       |
| Professional Services              | TS Apr. 11                | Fostering the d                  | evelopment of interdisciplinary team science for the study                                        | yof 🔬       |                                                                                       |
|                                    |                           | interstitial cyst                | itis/painful bladder syndrome (IC/PBS) grant (R24)                                                |             |                                                                                       |
| Head of Research                   |                           | NiH: National Inst               | tute or Utabetes and Digestive and Kildney Diseases, US                                           |             |                                                                                       |
| Development                        | i 🖂 18 Apr 11             | Software devel<br>expressions of | opment for grand challenges in the chemical sciences: call<br>interest to attend a joint workshop | for 🔶       |                                                                                       |
| ?wicket:interface=:3:form::IPorm5u | bmitListener::            |                                  | The second second second second takes and other receptor                                          |             | 😜 Internet 🧖 🔹 🔍 100% 🔹                                                               |

<u>Creating a Calendar Alert for Deadlines</u> You can also export the opportunities into your Outlook calendar. Click the calendar option from the tab at the top of the screen.

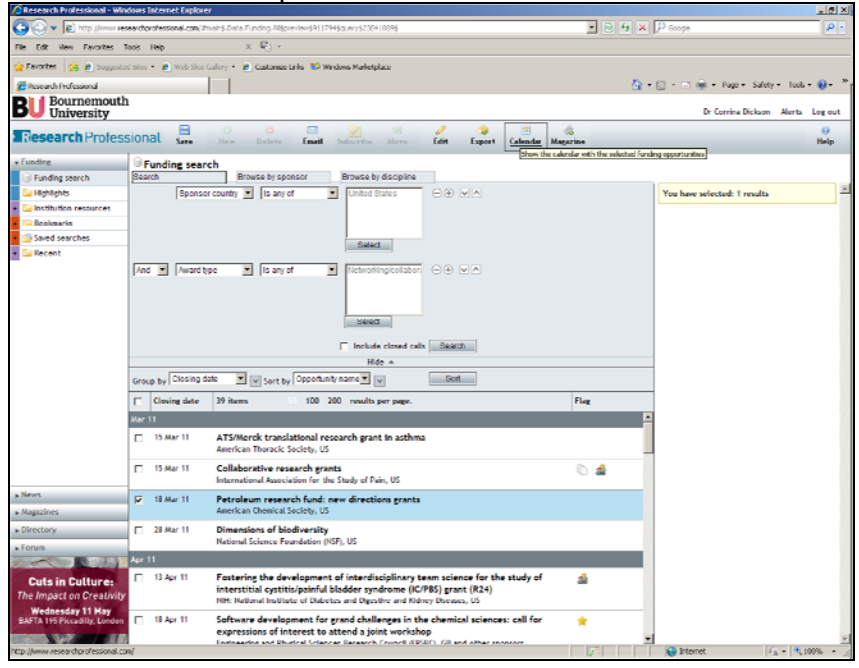

A calendar will appear on screen. Click 'download' and an Outlook Calendar appointment will appear

| Research Professional -    | - Windows In    | ternet Explorer                                                                                                    |                                                      |                      | _ 6        | 12 |
|----------------------------|-----------------|----------------------------------------------------------------------------------------------------|------------------------------------------------------|----------------------|------------|----|
| 🚱 🗢 🖉 bit polition         | veseerdyre      | herrien-kreen Carlos Franking, Milliproview \$111796\$ prov \$2796\$ 1000\$                                                       | 🖃 🛃 🎋 🗶 🖓 Grangle                                    |                      | P          | -  |
| File Edit View Favorite    | es Tools H      | ob X 🖏 x 🕹 v                                                                                                    |                                                      |                      |            |    |
| 👷 Ferrandes 🔤 🎪 💰 stage    | rgestectStes. • | 💰 Weis Sine, Saliery 🔹 💰 Clastander, Links, 🚭 Windows, Meelestylene                                                               |                                                      |                      |            |    |
| Sesearch Professional      |                 |                                                                                                    | ងំត្រៃ ចត                                            | • Page • Safety • To | ocis - 🔞 - | ,  |
| R Bournemou                | uth             | Funding Opportunities - calendar view - Windows Internet Explorer                                                                 |                                                      |                      | ×          |    |
| - University               |                 | Ver http://www.researchprofessional.com/services/sexport/palendar.htm?d=23841195                                                  | M K M × 1 <sup>b</sup> , goode                       | ×                    |            | -  |
| Research Prof              | fessiona        | File Edit View Favorites Tools Help X 🔩 •                                                                                         |                                                      |                      | Help       | ł. |
| v Funding                  |                 | 👷 Ferdinizes ( 🙀 🛃 Supported Siles • 🧃 Web Siles Callery • 🛃 Oustonize Links 😂 Windows Kar                                        | letplace                                             |                      |            |    |
| 🗊 Funding search           | Searc           | Efunding Opperlandes-rodender view                                                                                                | ·····································                | • 33/00/• 1005• 🐠•   |            | 18 |
| Highlights                 |                 | l                                                                                                    |                                                      |                      |            | ſ  |
| Bockmarks                  | Fetroleum       | research fund: new directions grants - American ChemicalSociety, US - Event                                                       |                                                      |                      | 14         |    |
| • 🕒 Saved searches         | Ele Edit        | Yew Insert Figmat Dols Actions Leb                                                                                                |                                                      |                      |            |    |
| <ul> <li>Recent</li> </ul> | Gannindmant     | Charles ]                                                                                                    |                                                      | 1> >>                |            |    |
|                            | Conflicts with  | another appointment on your Celendar.                                                                                             |                                                      | Sunday               |            |    |
|                            | Subact:         | Petroleum research fund: new directions grants - American ChemicalSociety, US                                                     |                                                      |                      |            |    |
|                            | Locations       |                                                                                                    | Label: None                                          |                      |            |    |
|                            |                 |                                                                                                    |                                                      | -                    |            |    |
|                            | Start time:     | Fri 18/03/2011                                                                                                    |                                                      | 13                   |            |    |
|                            | Characteria     | humber 7                                                                                                    |                                                      |                      |            |    |
|                            | E Reminde       | rt 18 hours 💌 🐙 Show time ast 🔳 Buey 💽                                                                                            |                                                      |                      |            |    |
|                            | Deadline in     | nformation.                                                                                                    |                                                      | 20                   |            |    |
|                            | The new d       | rections grants program aims to stimulate a new direction of research to established faculty :                                    | and to support the careers of their student scientis | ta 🗍                 |            |    |
|                            | and engine      | eers. The grant amount is \$100,000 over two years.                                                                               |                                                      |                      | -          |    |
|                            | Award Am        | ount Max: \$100,000                                                                                                    |                                                      | a - € 100% -         | · h        |    |
| + Neva                     | URL: http:      | //www.researchara/essional.com/#main\$.Data.Funding.All&preview\$892787\$maxPreview\$1\$                                          |                                                      |                      |            |    |
| + Magazines                |                 |                                                                                                    |                                                      |                      |            |    |
| Directory                  |                 |                                                                                                    |                                                      |                      |            |    |
| ▶ Forum                    |                 |                                                                                                    |                                                      |                      |            |    |
|                            |                 |                                                                                                    |                                                      | -                    |            |    |
|                            | Contacts        |                                                                                                    | Prive                                                | sta 🗆                |            |    |
| a Alfresearch even         | nu -            | Test, requires attended or papered use begavier, and rashey buckles, or                                                           |                                                      |                      |            |    |
| A NORTH                    |                 | 8 Apr 11 Software development for grand challenges in the chemical sciences:<br>conserving of interact to attend a init work than | call for 🚖                                           |                      |            |    |
| ALC: NO DECIDENT           | 10.05           | copressions or meanese conscience a joint workshop                                                                                | -                                                    |                      |            | -  |

Press 'save and close' as you would a normal appointment, and this is then placed on the appropriate date in your Outlook Calendar.

| Caler   | ıdar - Micr      | esoft Outlook                                                                              | ĸ  |
|---------|------------------|--------------------------------------------------------------------------------------------|----|
| i Die   | Edit. You        | s Judo Addus (Jely Addus (DF)                                                              | ī  |
| E 🔜 Nei | v -   🎒          | 🗙 📑 🚛 Today 🛙 Ubay 🗮 Work Week. 📆 Week. 📆 Work 🖓 Find 🔛 Type a contact to find 🕞 🖌 🙀 👯 🛄 👘 |    |
| Cale    | Calend           | tar 18 March 2011 📰                                                                        | 1  |
|         |                  | 18 March                                                                                   | ũ  |
| •       |                  | Patroixin research fund: new directions or arts - American Chemical Society, US            | 1  |
| 28      |                  |                                                                                            |    |
| 11      | OF.              |                                                                                            |    |
| 1411    | 0300             |                                                                                            |    |
| 21.24   | 05               |                                                                                            | 1  |
| 4.4     | 0400             |                                                                                            | 1  |
| My Cak  | 01               |                                                                                            | 1  |
|         | 05 <sup>w</sup>  |                                                                                            | 1  |
| 81      |                  |                                                                                            | l  |
| Cabura  | 0600             |                                                                                            | 1  |
| Ucher   |                  |                                                                                            | 1  |
|         | 0700             |                                                                                            | 1  |
| 1 81    | · · ·            |                                                                                            | l  |
|         | 0800             |                                                                                            | l  |
|         |                  |                                                                                            | 1  |
| 1 81    | 09               |                                                                                            | 1  |
| 1 81    |                  |                                                                                            | 1  |
|         | 10 <sup>-m</sup> |                                                                                            | 1  |
|         |                  |                                                                                            | 1  |
|         | 1100             |                                                                                            | 1  |
| 1 81    |                  |                                                                                            | 1  |
|         | 12.00            |                                                                                            | 1  |
|         | 1000             |                                                                                            | 1  |
|         | 13~              |                                                                                            | l  |
|         | 4 4 00           |                                                                                            | 1  |
| 1 81    | 14               |                                                                                            | 1  |
| - ū (   | 100              |                                                                                            | 1  |
| 모       | 12               |                                                                                            | 1  |
|         | 100              |                                                                                            | 1  |
| 0.0     | 10               |                                                                                            | 1  |
| shar    | 1700             |                                                                                            | 1  |
|         | 1/               |                                                                                            | 1  |
|         | 1800             |                                                                                            | 1  |
|         | 10               |                                                                                            | 1  |
|         | 1900             |                                                                                            | 1  |
|         |                  |                                                                                            | 1  |
| i 🖂 1   | 2000             |                                                                                            | 1  |
|         |                  |                                                                                            | 1  |
|         | 2100             |                                                                                            | l  |
| 8. (    |                  |                                                                                            | l  |
|         | 22.00            |                                                                                            | l  |
| 🖌 1     |                  |                                                                                            | l  |
|         | 2300             |                                                                                            | l  |
|         | ·                |                                                                                            | J. |
| 1 Item  |                  | 🕑 Online                                                                                   |    |

### Where to get further help

- Please see the webpage <u>www.bournemouth.ac.uk/researchprofessional</u> for a range of guides and advice. Corrina Dickson (<u>cdickson@bournemouth.ac.uk</u> /615380) is available for any help with establishing a search.
- See the following videos from Research Professional for a full demonstration of the functions in this guide:
  - <u>Video introduction to performing funding searches</u>
  - <u>Video introduction to saving funding searches</u>
  - <u>Video introduction to bookmarking searches, creating folders of bookmarks and emails</u>
  - <u>Video introduction to creating alerts and subscribing to resources</u>
  - <u>Video introduction to exporting funding opportunities to your desktop</u>